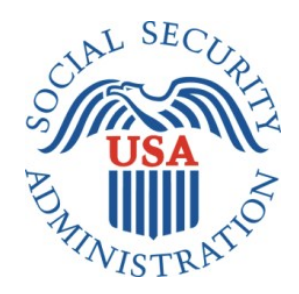

# SCREEN SHOTS DOCUMENT GROUPED BY SCENARIO

# ELECTRONIC ACCESS MULTI-FACTOR AUTHENTICATION

# REGISTRATION AND CUSTOMER SUPPORT (RCS)

3/2/2016

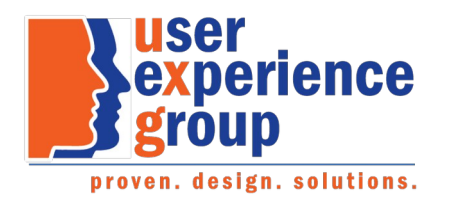

#### **Table of Contents**

| Document Version Information                                       | 4  |
|--------------------------------------------------------------------|----|
| Scenario 1: Update (Reset) Cell Phone Number (BPD Section 2.3.2.2) | 5  |
| 1.1 LOA2 in Person                                                 | 5  |
| User Search                                                        | 5  |
| Account Summary (LOA2) _InPerson                                   | 6  |
| Account Summary (LOA2) _InPerson (Change Pending)                  | 7  |
| Account Summary (LOA2) _InPerson (Not Registered)                  | 8  |
| Account Summary (LOA2)_OnPhone (Change Pending)                    | 9  |
| Account Summary (LOA2)_OnPhone (Not Registered)                    | 10 |
| S1-P1 Verify Address Verification (LOA2)                           | 11 |
| S1-P2 Update Code Print Confirmation (LOA2)                        | 12 |
| S1-P6 Customer-Provided Address Does Not Match ID                  | 13 |
| 1.2 LOA3 in Person                                                 |    |
| Account Summary (LOA3)_InPerson                                    |    |
| S1-P3 Verify Address Verification (LOA3)                           | 15 |
| S1-P4 Verify Address Verification Confirm YY NY                    | 16 |
| S1-P5 Cannot Verify Address Internal (LOA3) YN NN                  | 17 |
| S1-P7 Decline or Fail External Verification (LOA3)                 |    |
| 1.3 LOA2 or LOA3 on Phone                                          |    |
| Account Summary (LOA2)_OnPhone                                     |    |
| Account Summary (LOA3 on Phone) Before Send Text Message Selected  | 20 |
| Account Summary (LOA3 on Phone) After Send Text Message Selected   | 21 |
| Account Summary (LOA3 on Phone) After Text Code Verification       | 22 |
| S1-P10 Verify Address Verification (LOA2 & LOA3)                   | 23 |
| S1-P11 Verify Address Verification Confirm (LOA2 & LOA3) YY NY     | 24 |
| S1-P12 Cannot Verify Address Internal (LOA2 & LOA3) YN NN          | 25 |
| S1-P14 Fail External Verification (LOA2 & LOA3)                    | 26 |
| S1-P15 No to External Verification (LOA2 & LOA3)                   | 27 |
| 2. De-Elevate Account (BPD Section 2.5.2)                          |    |
| 2.1 LOA3 in Person                                                 |    |

|    | Account Summary (LOA3)_InPerson                                         | 28 |
|----|-------------------------------------------------------------------------|----|
|    | S5-P1 - Remove Extra Security: Confirmation (LOA3)                      | 29 |
|    | S5-P9 - (Remove Extra Security Confirmation) Account Summary (LOA3)     | 29 |
| 2. | 2 LOA3 on Phone – Before Send Text Message Selected                     | 31 |
|    | Account Summary (LOA3)_OnPhone                                          | 31 |
|    | Account Summary (LOA3 on Phone) After Send Text Message Selected        | 32 |
|    | Account Summary (LOA3 on Phone) After Text Code Verification            | 33 |
|    | S5-P2 - Verify Address Verification (LOA3)                              | 34 |
|    | S5-P4 - Cannot Verify Address Internal (LOA3)                           | 35 |
|    | S5-P6 - Fail External Verification (LOA3)                               | 36 |
|    | S5-P5 - No to External Verification (LOA3)                              | 37 |
|    | S5-P7 - (Remove Extra Security Confirmation) Account Summary (LOA3)     | 38 |
| 3. | D Miscellaneous Screen Changes                                          | 39 |
|    | 3.1 Screen YWES – Add Extra Security Immediately After Creating Account | 39 |
|    | 3.2 Screen AXSEAC – Add Extra Security to Existing Account              | 40 |
|    | 3.3 Screen AXSNEV – Cannot Verify Address Internally                    | 41 |
|    | 3.4 Screen EXTOS – Cannot Verify Address Internally                     | 42 |

## **Document Version Information**

| Version<br>Number | Date       | Content Revisions                                                                                                    | Revised by                                  |
|-------------------|------------|----------------------------------------------------------------------------------------------------|---------------------------------------------|
| 0.1 (Draft)       | 11/04/2015 | Initial Version                                                                                                    | Kirk Crawford and<br>Lester Jones           |
| 0.2 (Draft)       | 12/03/2015 | <ul> <li>Globally changed "reset" to "update" cell phone number.</li> <li>Returned OTP verification container to Account Summary screen.</li> <li>Removed buttons from Account Summary screen, prior to OTP verification, for LOA3 phone scenarios.</li> <li>Changed "Verify Address" button labels to "Next".</li> <li>Removed unnecessary screens.</li> <li>Changed wording to de-couple phone verification from extra security.</li> <li>Added pages for unhappy paths of address verification (i.e,. verification failed, user declines ISP verification).</li> <li>Changed button text change from "Done" to "Yes, Remove Extra Security" (Remove Extra Security)</li> <li>Added new confirmation message (LOA2 Account Summary Page – Post LOA3 Degrade)</li> </ul> | Kirk Crawford, Lester<br>Jones, Lauren Agro |
| 0.3 (Draft)       | 12/04/2015 | <ul> <li>Removed notices</li> <li>Added screen shots of Account Summary for LOA3 on Phone after text code verification.</li> </ul>                                                                                                    | Beth Hanst                                  |
| 0.4 (Draft)       | 12/07/2015 | <ul> <li>Removed Done buttons from S1-P5 and S1-P12.</li> <li>Added "clean" screen shots of Account Summary for LOA3 on<br/>Phone after text code verification.</li> </ul>                                                                                                    | Beth Hanst                                  |
| 0.5 (Draft)       | 12/17/2015 | <ul> <li>Added screenshots of new Account Summary pages for an LOA2 account with a phone number change pending and/or not cell phone not enabled</li> <li>Global text change for "update" to "reset"</li> <li>Global removal of fraud prevention wording</li> <li>Removed screens S1-P6, S1-P8, and S5-P3.</li> <li>Modified address verification pathing to reflect RCS Val.</li> <li>Mofified verbiage spoken to customer to reflect RCS Val.</li> </ul>                                                                                                    | Kirk Crawford                               |
| 0.6 (Draft)       | 12/23/2015 | Removed old annotation for S1-P3 pg. 13                                                                                                    | Kirk Crawford                               |
| 0.7 (Draft)       | 01/12/2016 | <ul> <li>Added "Change Cell Phone Number" button to the Account<br/>Summary page for LOA2, Change Pending (In-person and<br/>phone).</li> <li>Added screens S1-P1 and S1-P6, to support LOA2 In-Person<br/>scenario as documented in the BPD.</li> </ul>                                                                                                    | Kirk Crawford                               |
| 0.8 (Draft)       | 01/19/2016 | Changed text on S1-P12 and S5-P4 from "verified" to "verifies"                                                                                                    | Kirk Crawford                               |
| 1.0 (Final)       | 03/02/2016 | • Changed language on screens YWES, AXSEAC, AXSNEV, and EXTOS (pages 39-42), per the sponsor's request. Please note these screens were <b>not</b> included in the previous versions of the screen package.                                                                                                    | Beth Hanst                                  |

## Scenario 1: Update (Reset) Cell Phone Number (BPD Section 2.3.2.2)

## 1.1 LOA2 in Person

#### **User Search**

| ocial Security • Registration and Customer Suppor                                                                                            | t (RCS)               | Text Size 💌 Accessib                                                                                                    | ility Help                |
|----------------------------------------------------------------------------------------------------|-----------------------|----------------------------------------------------------------------------------------------------|---------------------------|
| User Search                                                                                                    |                       |                                                                                                    |                           |
| SSN Or Username                                                                                                    | Useri<br>◯on<br>◯in p | is:<br>phone Search Clear Search<br>person                                                                                                    |                           |
| RCS                                                                                                    |                       | USERSEAR                                                                                                    | Added pow                 |
| To Retrieve Account                                                                                                    | 😮 Help                | To Register in Person                                                                                                    | descriptive text: "a      |
| To edit or create an online account, enter the SSN o                                                                                         | r Username above.     | In order to register for an account, the customer must be at least 18 years of age and have:<br>• a cell phone that can receive text messages ◀<br>• a valid email address, and<br>• an SSN, and<br>• a U.S. mailing address. | receive text<br>messages" |
| Customer Internet Screens<br>Ask the customer for the title of the screen he or sh<br>with. Look below for the link that matches that title. | e is having trouble   | If the customer wants to register for online services, he or she may<br>bring a government-issued proof of identity to a Field Office.<br>Acceptable documents are:                                                           |                           |
| Create Account - Verify your Identity<br>Create Account - Create Account                                                                     |                       | <ul> <li>state-issued driver's license or identification card, or</li> <li>U.S. passport or passport card, or</li> <li>military identification card, or</li> <li>government employee identification card.</li> </ul>          |                           |
| Finish Setting Up Your Account - Verify Your Identity<br>Finsih Setting Up Your Account - Create Account                                     |                       | Sample Notices                                                                                                    |                           |
| Add extra security                                                                                                    |                       | Sample Nonces<br>If the customer has questions about a notice he or she received, you<br>can identify the situation and view the appropriate notice                                                                           |                           |
| Sign In<br>Login with Enhanced Security                                                                                                    |                       | Notices listed below are for general reference. For a full list of notices, please see:                                                                                                    |                           |
|                                                                                                    |                       | •OA 00250.010-Electronic Access Mailed Notices     •OA 00250.030-Registration and Customer Support (RCS) Notices                                                                                                    |                           |
|                                                                                                    |                       | Created a standard account online<br>Created an account online (with extra security)<br>Added extra security                                                                                                    |                           |
|                                                                                                    |                       | Created a standard account in person<br>Created an account in person (with extra security)<br>Upgraded account in person                                                                                                    |                           |
|                                                                                                    |                       | Request to reset cell phone number                                                                                                    |                           |

## Account Summary (LOA2) \_InPerson

| al Security • Registration and Customer Support (RCS)                                                                                                    | Text Size 💌 Accessibility H                                                                                                    |
|----------------------------------------------------------------------------------------------------|----------------------------------------------------------------------------------------------------|
| ser Search                                                                                                    |                                                                                                    |
| N Or Username User is:<br>Alexloa2 On ph<br>() on ph<br>() on ph<br>() in per                                                                                                    | one Search Clear Search ? Hel                                                                                                    |
| LEX Q. PUBLIC     SSN: 900-00-0000     DOB: 01/0       User Information     Transaction History                                                                                                    | 1/1970 Username: alexioa2                                                                                                    |
| RCS                                                                                                    | ACMGMT                                                                                                    |
| Account Summary                                                                                                    | Help                                                                                                    |
| Email Address:       AlexLOA2@gmail.com         Change E-Mail Address         Account Type:       Standard         Add Extra Security         Last 4 Digits of         Cell Phone:       7663         Change Cell Phone Number         Account Status:       Active         Last Login:       September 20, 2015 11:31         Email Temp Password       Cancel Account       Block Access |                                                                                                    |
| Customer Internet Screens<br>Ask the customer for the title of the screen he or she is having trouble<br>with. Look below for the link that matches that title.                                                                                                    | Sample Notices<br>If the customer has questions about a notice he or she received, you<br>can identify the situation and view the appropriate notice.                                                                                                    |
| Create Account - Verify your Identity<br>Create Account - Create Account<br>Finish Setting Up Your Account - Verify Your Identity<br>Finsih Setting Up Your Account - Create Account<br>Add extra security<br>Sign In<br>Login with Enhanced Security                                                                                                    | Notices listed below are for general reference. For a full list of notices,<br>please see:<br>• OA 00250.010-Electronic Access Mailed Notices<br>• OA 00250.030-Registration and Customer Support (RCS) Notices<br>Created a standard account online<br>Created an account online (with extra security)<br>Added extra security<br>Created a standard account in person |
|                                                                                                    | Created an account in person (with extra security)<br>Upgraded account in person<br>Request to reset cell phone number                                                                                                    |

## Account Summary (LOA2) \_InPerson (Change Pending)

| al Security • Registration and Customer Support (RCS)                                                                                                    | Text Size 💽 👘 Accessibility Help                                                                                                    |
|----------------------------------------------------------------------------------------------------|----------------------------------------------------------------------------------------------------|
| ser Search                                                                                                    |                                                                                                    |
| SN or Username User i<br>Alexloa2 ® in p                                                                                                    | s:<br>phone Search Clear Search ?? Help<br>lerson                                                                                                    |
| LEX Q. PUBLIC         SSN: 900-00-0000         DOB: 01           User Information         Transaction History                                                                                                    | 101/1970 Username: alexioa2 🕜 Help                                                                                                    |
| RCS                                                                                                    | ACMGMT                                                                                                    |
| Account Summary                                                                                                    | O Help                                                                                                    |
| Email Address: AlexLOA2@gmail.com<br>Change E-Mail Address<br>Account Type: Standard<br>Add Extra Security<br>Last 4 Digits of<br>Cell Phone: Change Pending<br>Change Cell Phone Number<br>Account Status: Active<br>Last Login: September 20, 2015 11:31<br>Email Temp Password Cancel Account Block Access<br>Customer Internet Screens<br>Ask the customer for the title of the screen he or she is having<br>trouble with. Look below for the link that matches that title.<br>Create Account - Verify your Identity<br>Create Account - Create Account<br>Finish Setting Up Your Account - Verify Your Identity<br>Finish Setting Up Your Account - Verify Your Identity<br>Finish Setting Up Your Account - Create Account<br>Add extra security<br>Sign In<br>Login with Enhanced Security | Added "Change<br>Pending" for LOA2<br>in person account<br>with a pending cell<br>phone number<br>change.<br>Added "Change Cell<br>Phone Number"<br>button. (1/12/2016)<br>Sample Notices<br>If the customer has questions about a notice he or she received, you<br>can identify the situation and view the appropriate notice.<br>Notices listed below are for general reference. For a full list of<br>notices, please see:<br>• OA 00250.010-Electronic Access Mailed Notices<br>• OA 00250.030-Registration and Customer Support (RCS)<br>Notices<br>Created a standard account online<br>Created an account online (with extra security)<br>Added extra security<br>Created a standard account in person<br>Created an account in person<br>Created an account in pe |

## Account Summary (LOA2) \_InPerson (Not Registered)

| I Security • Registration and Customer Support (RCS)                             | Text Size 💽 🛛 Accessibility                                                                                    |
|----------------------------------------------------------------------------------|----------------------------------------------------------------------------------------------------|
| er Search                                                                        |                                                                                                    |
| N Or Username User is<br>Alexloa2 On pl<br>@in pe                                | rson Search Clear Search ?? H                                                                                  |
| LEX Q. PUBLIC SSN: 900-00-0000 DOB: 01/0<br>User Information Transaction History | )1/1970 Username: alexioa2                                                                                     |
| RCS                                                                              | ACMGMT                                                                                                    |
| Account Summary                                                                  | 2 Help                                                                                                    |
| Theorem Daminiary                                                                |                                                                                                    |
| Email Address: AlexLOA2@gmail.com                                                |                                                                                                    |
| Change E-Mail Address                                                            |                                                                                                    |
| Account Type: Standard                                                           | Added "Cell Phone is                                                                                           |
| Add Extra Security                                                               | not registered" for                                                                                            |
| Last 4 Digits of                                                                 | account with no cell                                                                                           |
|                                                                                  | phone registered.                                                                                              |
| Account Status: Active                                                           |                                                                                                    |
| Last Login. September 20, 2015 11:31                                             |                                                                                                    |
|                                                                                  |                                                                                                    |
| Email Temp Password                                                              |                                                                                                    |
|                                                                                  |                                                                                                    |
| Ask the customer for the title of the screen he or she is having trouble         | Sample Notices                                                                                                 |
| with. Look below for the link that matches that title.                           | can identify the situation and view the appropriate notice.                                                    |
| Crasta Assount Marife your Identity                                              | Notices listed below are for general reference. For a full list of notices,                                    |
| Create Account - Create Account                                                  | please see:                                                                                                    |
| Finish Setting Up Your Account - Verify Your Identity                            | OA 00250.010-Electronic Access Mailed Notices     OA 00250.030-Registration and Customer Support (RCS) Notices |
| Finsih Setting Up Your Account - Create Account                                  |                                                                                                    |
| Add extra security                                                               | Created a standard account online<br>Created an account online (with extra security)                           |
| Sign In                                                                          | Added extra security                                                                                           |
| Login with Enhanced Security                                                     | Created a standard account in person                                                                           |
|                                                                                  | Created an account in person (with extra security)                                                             |
|                                                                                  | - FB- second account in balance                                                                                |
|                                                                                  |                                                                                                    |

## Account Summary (LOA2)\_OnPhone (Change Pending)

| ser Search                                                                                                    |                                                                                                    |
|----------------------------------------------------------------------------------------------------|----------------------------------------------------------------------------------------------------|
| SN Username User i<br>Alexloa2 © in p                                                                                                    | s: 20 20 20 20 20 20 20 20 20 20 20 20 20                                                                                                    |
| LEX Q. PUBLIC SSN: 900-00-0000 DOB: 01/<br>User Information Transaction History                                                                                                    | 01/1970Username: alexioa2                                                                                                    |
| RCS                                                                                                    | ACMGMT                                                                                                    |
| Account Summary                                                                                                    | 🕐 Help                                                                                                    |
| Email Address: AlexLOA2@gmail.com<br>Change E-Mail Address<br>Account Type: Standard<br>Last 4 Digits of<br>Cell Phone: Change Pending<br>Change Cell Phone Number<br>Account Status: Active<br>Last Login: September 20, 2015 11:31<br>Email Temp Password Cancel Account Block Access                                 | Added "Change<br>Pending" for LOA2 on<br>phone account with no<br>cell phone registered.<br>Added "Change Cell<br>Phone Number"<br>button. (1/12/2016)                                                                                                    |
|                                                                                                    |                                                                                                    |
| Customer Internet Screens                                                                                                    | Sample Notices                                                                                                    |
| trouble with. Look below for the link that matches that title.<br>Create Account - Verify your Identity<br>Create Account - Create Account<br>Finish Setting Up Your Account - Verify Your Identity<br>Finish Setting Up Your Account - Create Account<br>Add extra security<br>Sign In<br>Login with Enhanced Security | can identify the situation and view the appropriate notice.<br>Notices listed below are for general reference. For a full list of<br>notices, please see:<br>• OA 00250.010-Electronic Access Mailed Notices<br>• OA 00250.030-Registration and Customer Support (RCS)<br>Notices<br>Created a standard account online<br>Created an account online (with extra security)<br>Added extra security<br>Created a standard account in person<br>Created an account in person<br>Created an account in person<br>Created an account in person |
|                                                                                                    | Request to reset cell phone number                                                                                                    |

## Account Summary (LOA2)\_OnPhone (Not Registered)

| al Security • Registration and Customer Support (RCS)                                                                                                    | Text Size 💌 🛛 Accessibility He                                                                                                    |
|----------------------------------------------------------------------------------------------------|----------------------------------------------------------------------------------------------------|
| ser Search                                                                                                    |                                                                                                    |
| N OF Username User is<br>Alexloa2 O in p                                                                                                    | s:<br>yhone Search Clear Search ? Hel<br>erson                                                                                                    |
| LEX Q. PUBLIC SSN: 900-00-0000 DOB: 01/0<br>User Information Transaction History                                                                                                    | 01/1970 Username: alexioa2                                                                                                    |
| RCS                                                                                                    | ACMGMT                                                                                                    |
| Account Summary                                                                                                    | Help                                                                                                    |
| Change E-Mail Address Account Type: Standard Last 4 Digits of Cell Phone: Cell phone is not registered Account Status: Active Last Login: September 20, 2015 11:31 Email Temp Password Cancel Account Block Access | Added "Cell Phone is<br>not registered" for<br>LOA2 on phone<br>account with no cell<br>phone registered.                                                                                                    |
| Customer Internet Screens<br>Ask the customer for the title of the screen he or she is having trouble<br>with. Look below for the link that matches that title.                                                    | Sample Notices<br>If the customer has questions about a notice he or she received, you<br>can identify the situation and view the appropriate notice.                                                           |
| Create Account - Verify your Identity<br>Create Account - Create Account<br>Finish Setting Up Your Account - Verify Your Identity                                                                                  | Notices listed below are for general reference. For a full list of notices,<br>please see:<br>• OA 00250.010-Electronic Access Mailed Notices<br>• OA 00250.030-Registration and Customer Support (RCS) Notices |
| Finsih Setting Up Your Account - Create Account<br>Add extra security<br>Sign In<br>Login with Enhanced Security                                                                                                   | Created a standard account online<br>Created an account online (with extra security)<br>Added extra security<br>Created a standard account in person<br>Created an account in person (with extra security)      |
|                                                                                                    | Upgraded account in person (with exital security)                                                                                                    |

## S1-P1 Verify Address Verification (LOA2)

| ;N Use                                                                                                    | ername                                                                                                    | User is:<br>O on phone                                                                                                    | Search Clear Sea      | arch | 2                                      |
|----------------------------------------------------------------------------------------------------|----------------------------------------------------------------------------------------------------|----------------------------------------------------------------------------------------------------|-----------------------|------|----------------------------------------|
|                                                                                                    |                                                                                                    | ⊖in person                                                                                                    |                       |      |                                        |
| LEX Q. PUBLIC                                                                                                    | SSN: 900-00-0000                                                                                                  | DOB: 01/01/197                                                                                                    | 70 Username: alexioa2 | 2    | 2                                      |
| RCS                                                                                                    |                                                                                                    |                                                                                                    |                       | Help | ###################################### |
| Change Call Dh                                                                                                    | ana Numbau Entau                                                                                                  | Adduses                                                                                                    |                       |      |                                        |
| Change Cell Ph                                                                                                    | one Number: Enter                                                                                                 | Address                                                                                                    |                       |      |                                        |
| Proof of Identity (must                                                                                                    | t be current):                                                                                                    |                                                                                                    |                       |      |                                        |
| ⊖ State Driver's License                                                                                                    | e or identity card                                                                                                |                                                                                                    |                       |      |                                        |
|                                                                                                    |                                                                                                    |                                                                                                    |                       |      |                                        |
| <ul> <li>— — O. 5. passport or pass</li> </ul>                                                                                                    | sport card                                                                                                    |                                                                                                    |                       |      |                                        |
| OUS. military identification                                                                                                    | sport card<br>ation card                                                                                          |                                                                                                    |                       |      |                                        |
| OU.S. passport of pass<br>OU.S. military identifica<br>OU.S. government emp                                                                                         | sport card<br>ation card<br>Jloyee identification card                                                            |                                                                                                    |                       |      |                                        |
| U.S. passport or pass<br>U.S. military identifica<br>U.S. government emp                                                                                            | sport card<br>ation card<br>sloyee identification card                                                            |                                                                                                    |                       |      |                                        |
| U.S. military identifica<br>U.S. government emp<br>Home Address:                                                                                                    | sport card<br>ation card<br>loyee identification card                                                             |                                                                                                    |                       |      |                                        |
| Home Address:                                                                                                    | sport card<br>ation card<br>oloyee identification card                                                            |                                                                                                    |                       |      |                                        |
| Home Address:<br>Street 2                                                                                                    | sport card<br>ation card<br>oloyee identification card                                                            |                                                                                                    |                       |      |                                        |
| U.S. military identific:<br>U.S. government emp<br>Home Address:<br>Street 1<br>Street 2<br>City[/Town]:                                                            | sport card<br>ation card<br>oloyee identification card<br>State[/Territory]:                                      | ZIP C                                                                                                    | Code:                 |      |                                        |
| U.S. military identific:<br>U.S. government emp<br>Home Address:<br>Street 1<br>Street 2<br>City[/Town]:                                                            | sport card<br>ation card<br>oloyee identification card<br>State[/Territory]:                                      | ZIP C                                                                                                    | Code:                 |      |                                        |
| U.S. military identific:<br>U.S. government emp<br>Home Address:<br>Street 1<br>Street 2<br>City[/Town]:                                                            | sport card<br>ation card<br>oloyee identification card<br>State[/Territory]:                                      | ZIP C                                                                                                    | Code:                 |      |                                        |
| U.S. military identific:<br>U.S. government emp<br>Home Address:<br>Street 1<br>Street 2<br>City[/Town]:<br>Does this address app                                   | sport card<br>ation card<br>oloyee identification card<br>State[/Territory]:<br><br>pear on the identity document | ZIP C                                                                                                    | Code:                 |      |                                        |
| U.S. military identific:<br>U.S. government emp<br>Home Address:<br>Street 1<br>Street 2<br>City[/Town]:<br>Does this address app<br>Yes No                         | sport card<br>ation card<br>oloyee identification card<br>State[/Territory]:<br><br>pear on the identity document | ZIP C                                                                                                    | Code:                 |      |                                        |
| U.S. military identific:<br>U.S. government emp<br>Home Address:<br>Street 1<br>Street 2<br>City[/Town]:<br>Does this address app<br>Yes No                         | sport card<br>ation card<br>oloyee identification card<br>State[/Territory]:<br><br>pear on the identity document | ZIP C                                                                                                    | Code:                 |      |                                        |
| U.S. military identific:<br>U.S. government emp<br>Home Address:<br>Street 1<br>Street 2<br>City[/Town]:<br>Does this address app<br>Yes No<br>Primary Phone (optio | sport card<br>ation card<br>oloyee identification card<br>State[/Territory]:<br>                                  | ZIP (<br>The second second | Code:                 |      |                                        |
| U.S. military identific:<br>U.S. government emp<br>Home Address:<br>Street 1<br>Street 2<br>City[/Town]:<br>Does this address app<br>Yes No<br>Primary Phone (optio | sport card<br>ation card<br>oloyee identification card<br>State[/Territory]:<br>                                  | ZIP (<br>The second second | Code:                 |      |                                        |

#### S1-P2 Update Code Print Confirmation (LOA2)

Displayed if customer-provided address matches customer's ID.

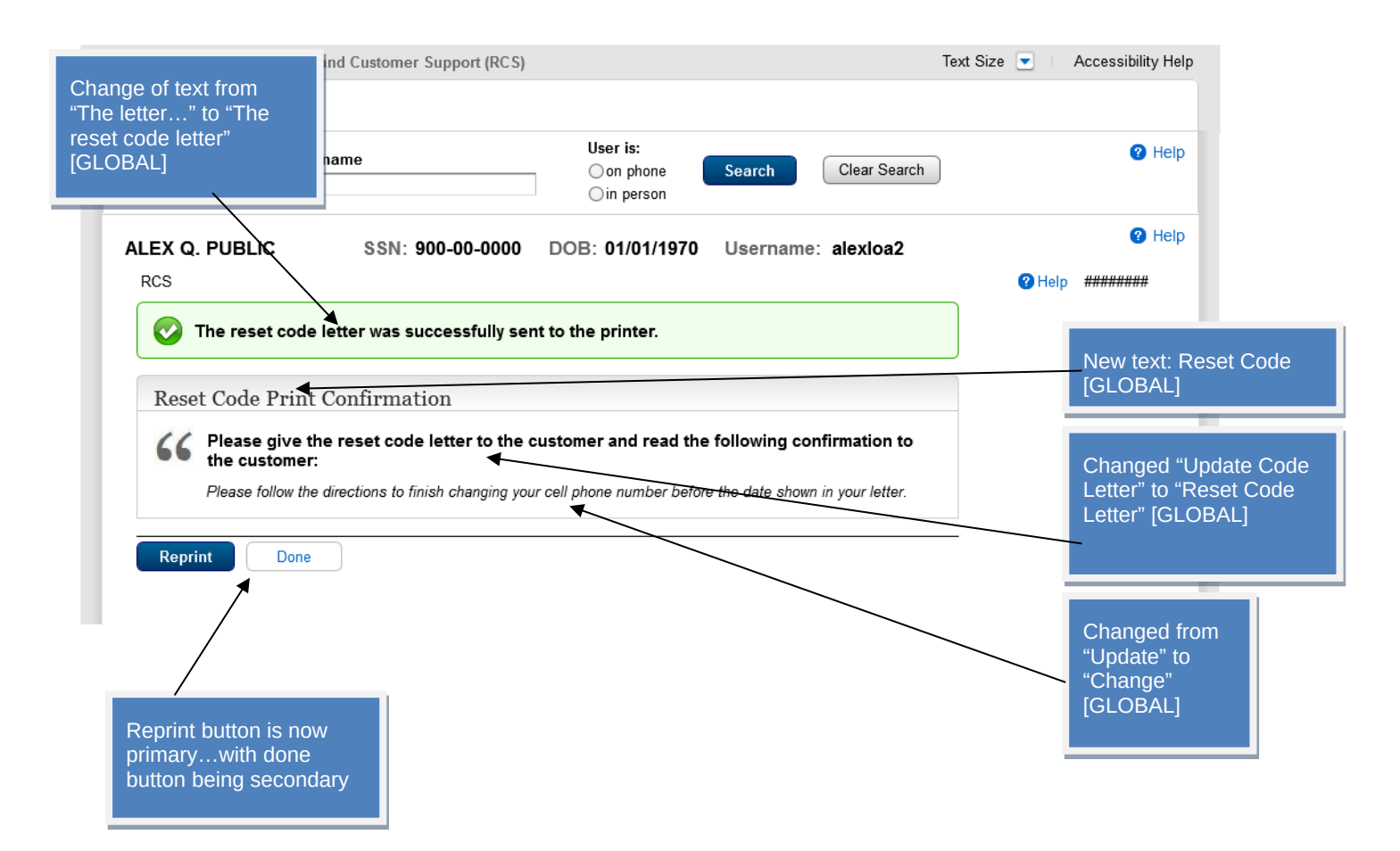

#### S1-P6 Customer-Provided Address Does Not Match ID

Displayed if customer-provided address does not match address on customer's ID.

| ccial Security • Registration and Customer Support (RCS)                                                                                                    | Screen added on 1/12/2016.                                                                  | Text Size 💌 🛛 Accessibility Help |
|----------------------------------------------------------------------------------------------------|---------------------------------------------------------------------------------------------|----------------------------------|
| SSN Username                                                                                                    | User is:<br>O on phone Search Cle<br>O in person                                            | ear Search                       |
| ALEX Q. PUBLIC SSN: 900-00-0000<br>RCS                                                                                                    | DOB: 01/01/1970 Username: ale:                                                              | xloa2                            |
| Change Cell Phone Number Information<br>Change Cell Phone Number Information<br>Please read the following to the customer:<br>We will mail a reset code letter to you at the follow<br>1234 SAMPLE DR<br>BALTIMORE, MD 12345<br>You will receive the letter within 5 - 10 business of<br>your cell phone number before the date shown in | tion<br>wing address:<br>ays. Please follow the directions to finish changi<br>your letter. | ing                              |

#### 1.2 LOA3 in Person

## Account Summary (LOA3)\_InPerson

| EX Q. PUBLIC       SSN: 900-00-0000       DOB: 01/01/1970       Username: alextoa3         User Information       Transaction History         RCS       Image: AlextLOA3@gmail.com       Image: AlextLOA3@gmail.com         Email Address:       AlextLOA3@gmail.com       Image: AlextLOA3@gmail.com         Email Address:       Account Type:       Extra Security         Remove Extra Security       Remove Extra Security       Image: AlextLOA3@gmail.com         Last 4 Digits of       Change Cell Phone Number       Account Status: Active         Last Login:       September 20, 2015 11:31       Image: September 20, 2015 11:31         Email Temp Password       Cancel Account       Block Access         Customer Internet Screens       Math that matches that title.       Mices listed below are for general referen prises security         Create Account - Verify your Identity       Notices listed below are for general referen prises security       Image: Security         Create Account - Verify your Identity       On 20250.010-Electronic Access Mail       On 20250.010-Electronic Access Mail         Create Account - Verify Your Identity       Image Account - Create Account       Create Account online         Friesh Setting Up Your Account - Verify Your Identity       Create Account - Create Account       Create Account - Create Account         Add extra security       Adde extra securi                      | ) <sup>@</sup> <sup>H</sup>                                                                      | Search Clear Search                                                                                                    | User is:<br>O on phon<br>I perso | Username<br>Alexioa3                                                                                                    | or                                                                                                    |
|----------------------------------------------------------------------------------------------------|--------------------------------------------------------------------------------------------------|----------------------------------------------------------------------------------------------------|----------------------------------|----------------------------------------------------------------------------------------------------|----------------------------------------------------------------------------------------------------|
| Account Summary       Phelp         Email Address:       AlexLOA3@gmail.com         Change E-Mail Address       Account Type:         Account Type:       Extra Security         Last 4 Digits of       Cell Phone         Cell Phone:       7663         Change Cell Phone Number       Account Status: Active         Last Login:       September 20, 2015 11:31         Email Temp Password       Cancel Account       Block Access         Status:       Account - Verify your Identity       If the customer has questions about a notic can identify the situation and view the appr         Notices listed below are for general referen please see:       •OA 00250.010-Electronic Access Mail         Create Account - Verify Your Identity       •OA 00250.010-Electronic Access Mail         Finish Setting Up Your Account - Verify Your Identity       •OA 00250.010-Electronic Access Mail         Finish Setting Up Your Account - Verify Your Identity       •OA 00250.010-Electronic Access Mail         Add extra security       Created a standard account online                                                                                                    | <b>2</b> H                                                                                       | Username: alexioa3                                                                                                    | DOB: 01/01/                      | SSN: 900-00-0000 Transaction History                                                                                                    | EX Q. PUBLIC                                                                                                    |
| Account Summary       Phelp         Email Address:       AlexLOA3@gmail.com         Change E-Mail Address       Account Type:         Account Type:       Extra Security         Remove Extra Security       Remove Extra Security         Last 4 Digits of       Change Cell Phone Number         Account Status:       Active         Last Login:       September 20, 2015 11:31         Email Temp Password       Cancel Account         Block Access       If the customer has questions about a notic can identify the situation and view the appr         Ask the customer for the tille of the screen he or she is having trouble with. Look below for the link that matches that title.       If the customer has questions about a notic can identify the situation and view the appr         Create Account - Verify your Identity Create Account       Notices listed below are for general reference please see:         · OA 00250.010-Electronic Access Mail       · OA 00250.010-Electronic Access Mail         · OA 00250.010-Electronic Access Mail       · OA 00250.010-Electronic Access Mail         · OA 00250.010-Electronic Access Mail       · OA 00250.010-Electronic Access Mail         · OA 00250.010-Electronic Access Mail       · OA 00250.010-Electronic Access Mail         · OA 00250.010-Electronic Access Mail       · OA 00250.010-Electronic Access Mail         · OA 00250.010-Electronic Access Mail       · OA 00250.010-E | ACMGMT                                                                                           |                                                                                                    |                                  |                                                                                                    | ₹CS                                                                                                    |
| Email Address:       AlexLOA3@gmail.com         Change E-Mail Address         Account Type:       Extra Security         Remove Extra Security         Last 4 Digits of         Cell Phone:         7663         Change Cell Phone Number         Account Status:         Active         Last Login:         September 20, 2015 11:31         Email Temp Password         Cancel Account         Block Access           Customer Internet Screens         Ask the customer for the title of the screen he or she is having trouble with. Look below for the link that matches that title.         Create Account - Verify your Identity Create Account         Finish Setting Up Your Account - Create Account         Finish Setting Up Your Account - Create Account         Add extra security                                                                                                    |                                                                                                  | 2 Help                                                                                                    |                                  | ımmary                                                                                                    | Account Sur                                                                                                    |
| Customer Internet Screens         Ask the customer for the title of the screen he or she is having trouble with. Look below for the link that matches that title.       If the customer has questions about a notic can identify the situation and view the appr         Create Account - Verify your Identity Create Account - Create Account       Notices listed below are for general reference please see:         • OA 00250.010-Electronic Access Mail       • OA 00250.010-Electronic Access Mail         • Add extra security       Created a standard account online Created an account online (with extra securit)                                                                                                    |                                                                                                  |                                                                                                    | Access                           | AlexLOA3@gmail.com     Change E-Mail Address     Extra Security     Remove Extra Security     7663     Change Cell Phone Number     Active     September 20, 2015 11:31  ssword Cancel Account Block A | Email Address:<br>Account Type:<br>Last 4 Digits of<br>Cell Phone:<br>Account Status:<br>Last Login:<br>Email Temp Pass                                   |
| Create Account - Verify your Identity       Notices listed below are for general reference         Create Account - Create Account       Please see:         Finish Setting Up Your Account - Verify Your Identity       • OA 00250.010-Electronic Access Mail         Finish Setting Up Your Account - Create Account       • OA 00250.030-Registration and Custor         Add extra security       Created a standard account online         Created an account online (with extra securit)       Oreated an account online (with extra securit)                                                                                                    | notice he or she received, you<br>ppropriate notice.                                             | le Notices<br>stomer has questions about a notice he or sl<br>tify the situation and view the appropriate no                                                                                                    | having trouble                   | ernet Screens<br>or the title of the screen he or she is he<br>r the link that matches that title.                                                                                                    | Customer Intern<br>Ask the customer for<br>with. Look below for th                                                                                        |
| Sign In<br>Login with Enhanced Security<br>Created a standard account in person<br>Created an account in person (with extra s<br>Upgraded account in person                                                                                                    | rence. For a full list of notices,<br>Aailed Notices<br>stomer Support (RCS) Notices<br>ecurity) | listed below are for general reference. For a face:<br>00250.010-Electronic Access Mailed Notices<br>00250.030-Registration and Customer Suppo<br>a standard account online<br>an account online (with extra security)<br>xtra security<br>a standard account in person<br>an account in person (with extra security)<br>d account in person |                                  | erify your Identity<br>reate Account<br>'our Account - Verify Your Identity<br>'our Account - Create Account<br>ed Security                                                                            | Create Account - Veril<br>Create Account - Crea<br>Finish Setting Up You<br>Finsih Setting Up You<br>Add extra security<br>Sign In<br>Login with Enhanced |

## S1-P3 Verify Address Verification (LOA3)

| ser Search                                                        |                                             |                                       |           |              |      |             |
|-------------------------------------------------------------------|---------------------------------------------|---------------------------------------|-----------|--------------|------|-------------|
| N Use                                                             | rname                                       | User is:<br>O on phone<br>O in person | Search    | Clear Search | )    | 2 He        |
| LEX Q. PUBLIC                                                     | SSN: 900-00-0000                            | DOB: 01/01/1970                       | Username: | alexloa3     |      | 😮 He        |
| RCS                                                               |                                             |                                       |           |              | Help | ########### |
| Change Cell Pho                                                   | one Number: Enter A                         | Address                               |           |              |      |             |
| U.S. military identifica<br>U.S. government empl<br>Home Address: | tion card<br>loyee identification card<br>◀ |                                       |           |              |      | _           |
| Street 1                                                          |                                             |                                       | Sp        | acing reduc  | ed   |             |
| Street 1<br>Street 2<br>City[/Town]:                              | State[/Territory]:                          | ZIP Code                              | sp<br>    | acing reduc  | ed   |             |
| Street 1 Street 2 City[/Town]:                                    | State[/Territory]:                          | ZIP Code                              | Sp<br>::  | acing reduc  | ed   |             |

## S1-P4 Verify Address Verification Confirm YY NY

| SN User                                                    | mame                               | User is:             | Search Clear Search                                              | Help                    |
|------------------------------------------------------------|------------------------------------|----------------------|------------------------------------------------------------------|-------------------------|
| LEX Q. PUBLIC                                              | SSN: 900-00-0000                   | DOB: 01/01/1970      | Username: alexioa3                                               | Help                    |
| RCS                                                        |                                    |                      |                                                                  |                         |
| 🐼 The reset cod                                            | e letter was successfully s        | ent to the printer.  |                                                                  |                         |
| Reset Code Print                                           | t Confirmation                     |                      |                                                                  | Text change fro         |
| 66 Please give t<br>the customer                           | the reset code letter to the       | customer and read th | e following confirmation to                                      | "Update" to<br>"Change" |
| 66 Please give t<br>the customer<br>Please follow the      | the reset code letter to the       | customer and read th | e following confirmation to<br>re the date shown in your letter. | "Update" to<br>"Change" |
| 66 Please give t<br>the customer<br>Please follow the      | the reset code letter to the       | customer and read th | e following confirmation to                                      | "Update" to<br>"Change" |
| C Please give t the customer Please follow the Reprint Dom | e directions to finish changing yo | customer and read th | e following confirmation to                                      | "Update" to<br>"Change" |

## S1-P5 Cannot Verify Address Internal (LOA3) YN NN

| ocial Security • Registration a<br>User Search                                                                                   | nd Customer Support (RCS)                                                                                                    |                                                                                          | Te                                                                                                    | xt Size 💌 🛛 Accessibility Help         |
|----------------------------------------------------------------------------------------------------|----------------------------------------------------------------------------------------------------|------------------------------------------------------------------------------------------|----------------------------------------------------------------------------------------------------|----------------------------------------|
| SSN Or Usern                                                                                                    | ame                                                                                                    | User is:<br>O on phone<br>O in person                                                    | Search Clear Search                                                                                    | 🕜 Help                                 |
| ALEX Q. PUBLIC<br>RCS                                                                                                    | SSN: 900-00-0000                                                                                                    | DOB: 01/01/1970                                                                          | Username: alexioa3                                                                                     | <ul> <li>Help</li> <li>Help</li> </ul> |
| We cannot verify t                                                                                                    | the address against ou<br>e following to the custome<br>verify this address against our                                                    | ur records<br>er:<br>records: Edit Addre                                                 | 255                                                                                                    |                                        |
| BALTIMORE, MD<br>We would like your<br>verify your identity.<br>The Identity Servic<br>your Social Securi<br>by federal laws, re | 53527<br>permission to share your infon<br>es Provider verifies the informa<br>y number with them, and they b<br>gulations, or guidelines. | mation with an external Ide<br>tion you give us against th<br>keep your information only | ntity Services Provider to help us<br>eir records. We do not share<br>for the period of time permitted | Fraud text removed<br>[GLOBAL]         |
| Do you agree to allow<br>Yes No Next                                                                                             | us to share your informat                                                                                                    | ion with the Identity So                                                                 | ervices Provider?                                                                                      |                                        |

## S1-P7 Decline or Fail External Verification (LOA3)

| ocial Security • Registration and Customer Support (RCS)                                                 |                                              |                            | Text Size 💽 🛛 Accessibility Help                     |
|----------------------------------------------------------------------------------------------------|----------------------------------------------|----------------------------|------------------------------------------------------|
| User Search                                                                                              |                                              |                            |                                                      |
| SSN Username                                                                                             | User is:<br>◯on phone<br>◯in person          | Search Clear Search        | Help                                                 |
| ALEX Q. PUBLIC SSN: 900-00-0000                                                                          | DOB: 01/01/1970                              | Username: alexloa3         | <ul> <li>Help</li> <li>Help</li> <li>Help</li> </ul> |
| A We cannot verify the customer's address.                                                               |                                              |                            |                                                      |
| Change Cell Phone Number Informa                                                                         | ation                                        |                            | Text change: From<br>"update" to "change"            |
| We were unable to verify the address you provide<br>following address:                                   | ed. We will mail a reset co                  | ode letter to you at the   |                                                      |
| 1234 SAMPLE DR<br>BALTIMORE, MD 12345                                                                    |                                              |                            |                                                      |
| You will receive the letter within 5 - 10 business of<br>your cell phone number before the date shown in | days. Please follow the dire<br>your letter. | ections to finish changing |                                                      |
| Done                                                                                                    |                                              |                            |                                                      |

#### 1.3 LOA2 or LOA3 on Phone

#### Account Summary (LOA2)\_OnPhone

| er Search                                                                                                    |                                                                                                    |
|----------------------------------------------------------------------------------------------------|----------------------------------------------------------------------------------------------------|
| N User is<br>Or Alexloa2 Oin pe                                                                                                    | none Search Clear Search ? H                                                                                                    |
| LEX Q. PUBLIC SSN: 900-00-0000 DOB: 01/0                                                                                                    | 01/1970 Username: alexioa2                                                                                                    |
| RCS                                                                                                    | ACMGMT                                                                                                    |
| Account Summary                                                                                                    | Help                                                                                                    |
| Email Address:       AlexLOA2@gmail.com         Change E-Mail Address         Account Type:       Standard         Last 4 Digits of<br>Cell Phone:       7663         Change Cell Phone Number         Account Status:       Active         Last Login:       September 20, 2015 11:31         Email Temp Password       Cancel Account       Block Access |                                                                                                    |
| Customer Internet Screens<br>Ask the customer for the title of the screen he or she is having trouble<br>with. Look below for the link that matches that title.                                                                                                    | Sample Notices<br>If the customer has questions about a notice he or she received, you<br>can identify the situation and view the appropriate notice.                                                                                                    |
| Create Account - Verify your Identity<br>Create Account - Create Account<br>Finish Setting Up Your Account - Verify Your Identity<br>Finsih Setting Up Your Account - Create Account<br>Add extra security<br>Sign In<br>Login with Enhanced Security                                                                                                    | Notices listed below are for general reference. For a full list of notices,<br>please see:<br>• OA 00250.010-Electronic Access Mailed Notices<br>• OA 00250.030-Registration and Customer Support (RCS) Notices<br>Created a standard account online<br>Created an account online (with extra security)<br>Added extra security<br>Created a standard account in person<br>Created an account in person (with extra security) |
|                                                                                                    | Upgraded account in person<br>Request to reset cell phone number                                                                                                    |

#### Account Summary (LOA3 on Phone) Before Send Text Message Selected

| N       or       User ris:<br>(e) mphone<br>(i) m person       Search       (e) real         Or       Alexido3       (i) m person       (i) merson       (i) real         LEX Q. PUBLIC       SSN: 900-00-0000       DOB: 01/01/1970       Username: alexidoa3       (i) real         User Information       Transaction History       (ii) real       ACMGMT         Account Summary       (iii) real       (iii) real       ACMGMT         Defore you can provide the customer with any information, or take any action on this account, you must send a text message to his or her cell phone.       (iii) real       ACMGMT         Email Address:       AlexLOA3@gmail.com       Account Status: Active       (iii) real       Account Status: Active         Last Login:       September 20, 2015 11:31       (iii) real       (iii) real       (iii) real         Send Text. Message       Block Access       If the customer has questions about a notice he or she received, you can identify the situation and view the appropriate notice.       Notices listed below are for general reference. For a full list of notices, place see:       (i) A00250 030-Respectation and Customer Support (RCS) Notices         Create Account - Verify your Identity       Firsish Setting Up Your Account - Create Account       (ii) A00250 030-Respectation and Customer Support (RCS) Notices         Create Account - Verify your Identity       Firsish Setting Up Your Account - Create Accoun                                                             | ser Search                                                                                                    |                                                                                                    |
|----------------------------------------------------------------------------------------------------|----------------------------------------------------------------------------------------------------|----------------------------------------------------------------------------------------------------|
| LEX Q. PUBLIC       SN: 900-00-0000       DOB: 01/01/1970       Username: alextoa3         User Information       Transaction History         RCS       ACMCMT         Account Summary       Image: Alext OA3@gmail.com         account, Your wurst send a text message to his or her cell phone.       Image: Alext OA3@gmail.com         Account Type:       Extra Security         Last 4 Digits of       Change Cell Phone Number         Account Status:       Active         Last Login:       September 20, 2015 11:31         Send Text Message       Block Access         Math te customer for the tilt of the screen he or she is hawing trouble with. Lok below for the link that matches that title.       Math success Maile on the apportiate notice.         Create Account - Verify your Identity       Create Account - Create Account       Create Account - Create Account         Finish Satting Up Your Account - Create Account       Create Account - Create Account       Create Account - Create Account         Add extra security       Sign in       Create Account - Create Account       Create Account in person         Sign in       Login wuth Enhanced Security       Created a standard account ning reson       Created a standard account ning with extra security         Sign in       Login wuth Enhanced Security       Create Account in person       Request to reset cell phone number </th <th>N Username User is<br/>or Alexloa3 Oin pe</th> <th>:: Clear Search Clear Search 3 He<br/>erson</th>                   | N Username User is<br>or Alexloa3 Oin pe                                                                                                   | :: Clear Search Clear Search 3 He<br>erson                                                                                       |
| RCS       ACMGMT         Perfore you can provide the customer with any information, or take any action on this account, you must send attext message to his or her cell phone.       Perfore you can provide the customer with any information, or take any action on this account, you must send attext message to his or her cell phone.         Email Address:       Alext message to his or her cell phone.         Email Address:       Alext message to his or her cell phone.         Email Address:       Alext message to his or her cell phone.         Call Phone:       763         Change Cell Phone Number       Account Status: Active         Last Login:       September 20, 2015 11:31         Send Text Message       Block Access         Make the customer for the tille of the screen he or she is having trouble with. Look below for the link that matches that tille.       If the customer has questions about a notice he or she received, you can identify the situation and view the appropriate notice.         Create Account - Verify your Identity       Prive Account - Create Account       Pines Netting Up Your Account - Verify Your Identity         Finish Setting Up Your Account - Verify Your Identity       Created a standard account online       Created a standard account online         Created a security       Add extra security       Add extra security       Created a standard account online         Sign in Login with Enhanced Security       Created a standard account in person       Created a sta | LEX Q. PUBLIC     SSN: 900-00-0000     DOB: 01/0       User Information     Transaction History                                            | 01/1970 Username: alexioa3                                                                                                    |
| Account Summary         Before you can provide the customer with any information, or take any action on this account, you must send a text message to his or her cell phone.         Email Address:       AlexLOA3@gmail.com         Account Type:       Extra Security         Last 4 Digits of       Cell Phone:         Cell Phone:       7663         Change Cell Phone Number       Account Status:         Account Status:       September 20, 2015 11:31         Send Text Message       Elock Access         Make the customer for the tilt of the screen he or she is having trouble with. Look below for the link that matches that title.       If the customer has been appropriate notice.         Create Account - Verify your Identity<br>Create Account - Create Account       Prinsh Setting Up Your Account - Verify Your Identity<br>Finsh Setting Up Your Account - Create Account       Add extra security         Sign In<br>Login with Enhanced Security       Created a standard account online<br>Created a caccount in person<br>Created a caccount in person<br>Created a caccount in person<br>Created a caccount in person<br>Created an account in person<br>Created an account in person<br>Created an account in person<br>Created an account in person<br>Created an account in person<br>                                                                                                    | RCS                                                                                                    | ACMGMT                                                                                                    |
| Before you can provide the customer with any information, or take any action on this account, you must send a text message to his or her cell phone.         Email Address:       AlexLOA3@gmail.com         Account Type:       Extra Security         Last 4 Digits of       Change Cell Phone Number         Account Status:       Active         Last Login:       September 20, 2015 11:31         Send Text Message       Block Access         Send Text Message       Block Access         As the customer for the tile of the screen he or she is having trouble with. Look below for the link that matches that tilte.       If the customer has questions about a notice he or she received, you can identify the situation and view the appropriate notice.         Create Account - Verify your Identity       Finish Setting Up Your Account - Verify Your Identity         Finish Setting Up Your Account - Create Account       Add extra security         Sign In       Login with Enhanced Security         Sign In       Login with Enhanced Security         Created a standard account in person       Created a an account in person         Created a an account in person       Request to reset cell phone number                                                                                                    | Account Summary                                                                                                    | Help                                                                                                    |
| Email Address:       AesLOA3@gmail.com         Account Type:       Extra Security         Last 4 Digits of       Change Cell Phone Number         Account Status:       Active         Last Login:       September 20, 2015 11:31         Send Text Message       Block Access         Send Text Message       Block Access         Customer Internet Screens       If the customer for the title of the screen he or she is having trouble with. Look below for the link that matches that title.         Create Account - Verify your Identity<br>Create Account - Create Account       Finish Setting Up Your Account - Verify Your Identity<br>Finish Setting Up Your Account - Create Account         Add extra security       Sign In<br>Login with Enhanced Security       Created a standard account online<br>Created an account in person<br>Created an account in person                | Before you can provide the customer with any information, or take any a<br>account, you must send a text message to his or her cell phone. | iction on this                                                                                                    |
| Last 4 Digits of<br>Cell Phone: 7663         Change Cell Phone Number         Account Status: Active<br>Last Login: September 20, 2015 11:31         Send Text Message       Block Access         Customer Internet Screens<br>Msk the customer for the tile of the screen he or she is having trouble<br>with. Look below for the link that matches that title.       If the customer has questions about a notice he or she received, you<br>can identify the situation and view the appropriate notice.         Create Account - Verify your Identity<br>Create Account - Create Account       Notices listed below are for general reference. For a full list of notices,<br>please see:         Add extra security       Sign In<br>Login with Enhanced Security       Created a standard account online<br>Created an account in person<br>Created an account in person         Sign In<br>Login with Enhanced Security       Created a standard account in person       Created a standard account in person         Request to reset cell phone number       Request to reset cell phone number                                                                                                    | Email Address: AlexLOA3@gmail.com<br>Account Type: Extra Security                                                                          |                                                                                                    |
| Change Cell Phone Number         Account Status: Active         Last Login: September 20, 2015 11:31         Send Text Message       Block Access         Customer Internet Screens         Ask the customer for the title of the screen he or she is having trouble with. Look below for the link that matches that title.         Create Account - Verify your Identity         Create Account - Create Account         Finish Setting Up Your Account - Verify Your Identity         Finish Setting Up Your Account - Create Account         Add extra security         Sign In         Login with Enhanced Security         Created a standard account in person (with extra security)         Added extra security         Sign In         Login with Enhanced Security         Request to reset cell phone number                                                                                                    | Last 4 Digits of<br>Cell Phone: 7663                                                                                                    |                                                                                                    |
| Send Text Message       Block Access         Customer Internet Screens       Ask the customer for the title of the screen he or she is having trouble with. Look below for the link that matches that title.       If the customer has questions about a notice he or she received, you can identify the situation and view the appropriate notice.         Create Account - Verify your Identity Create Account       Notices listed below are for general reference. For a full list of notices, please see:         Finish Setting Up Your Account - Verify Your Identity Finish Setting Up Your Account - Create Account       OA 00250 010-Electronic Access Mailed Notices         Add extra security       Sign In Login with Enhanced Security       Created a standard account online (with extra security) Added extra security         Created a standard account in person (Created an account in person Created an account in person (with extra security) Upgraded account in person       Created a standard account in person         Request to reset cell phone number       Request to reset cell phone number                                                                                                    | Account Status: Active<br>Last Login: September 20, 2015 11:31                                                                             |                                                                                                    |
| Customer Internet Screens         Ask the customer for the title of the screen he or she is having trouble with. Look below for the link that matches that title.         Create Account - Verify your Identity Create Account         Finish Setting Up Your Account - Verify Your Identity Finsih Setting Up Your Account - Create Account         Add extra security         Sign In Login with Enhanced Security         Create a standard account in person         Create a standard account in person         Created a standard account in person         Created a standard account in person         Created a standard account in person         Created an account in person         Request to reset cell phone number                                                                                                    | Send Text Message Block Access                                                                                                    |                                                                                                    |
| Ask the customer for the tile of the screen he or she is having trouble with. Look below for the link that matches that title.       If the customer has questions about a notice he or she received, you can identify the situation and view the appropriate notice.         Create Account - Verify your Identity Create Account       If the customer has questions about a notice he or she received, you can identify the situation and view the appropriate notice.         Finish Setting Up Your Account - Verify Your Identity Finish Setting Up Your Account - Create Account       • OA 00250.010-Electronic Access Mailed Notices         Add extra security       • OA 00250.030-Registration and Customer Support (RCS) Notices         Sign In Login with Enhanced Security       Created a standard account online (with extra security) Added extra security         Created a standard account in person       Created a standard account in person         Request to reset cell phone number       Request to reset cell phone number                                                                                                    | Customer Internet Screens                                                                                                    | Sample Notices                                                                                                    |
| Create Account - Verify your Identity         Create Account - Create Account         Finish Setting Up Your Account - Verify Your Identity         Finish Setting Up Your Account - Create Account         Add extra security         Sign In         Login with Enhanced Security         Created a standard account in person         Created a standard account in person         Request to reset cell phone number                                                                                                    | Ask the customer for the title of the screen he or she is having trouble with. Look below for the link that matches that title.            | If the customer has questions about a notice he or she received, you can identify the situation and view the appropriate notice. |
| • OA 00250.010-Electronic Access Mailed Notices         • Finish Setting Up Your Account - Verify Your Identity         Finish Setting Up Your Account - Create Account         Add extra security         Sign In         Login with Enhanced Security         Created a standard account in person         Created a standard account in person         Created an account in person         Request to reset cell phone number                                                                                                    | Create Account - Verify your Identity                                                                                                    | Notices listed below are for general reference. For a full list of notices, please see:                                          |
| Add extra security       Created a standard account online         Sign In       Created a standard account online (with extra security)         Added extra security       Created a standard account in person         Created a standard account in person       Created a standard account in person         Request to reset cell phone number       Request to reset cell phone number                                                                                                    | Finish Setting Up Your Account - Verify Your Identity<br>Finish Setting Up Your Account - Create Account                                   | OA 00250.010-Electronic Access Mailed Notices     OA 00250.030-Registration and Customer Support (RCS) Notices                   |
| Sign In       Created a standard account in person         Login with Enhanced Security       Created an account in person (with extra security)         Upgraded account in person       Request to reset cell phone number                                                                                                    | Add extra security                                                                                                    | Created a standard account online<br>Created an account online (with extra security)<br>Added extra security                     |
| Request to reset cell phone number                                                                                                    | Sign In<br>Login with Enhanced Security                                                                                                    | Created a standard account in person<br>Created an account in person (with extra security)<br>Uppraded account in person         |
|                                                                                                    |                                                                                                    | Request to reset cell phone number                                                                                               |

#### Account Summary (LOA3 on Phone) After Send Text Message Selected

| SN       or       Username       User is:                                                                                                    | Registration and Customer Support (RCS)                                                                                                   | Text Size 💌 Accessibility                                                                                                    |
|----------------------------------------------------------------------------------------------------|----------------------------------------------------------------------------------------------------|----------------------------------------------------------------------------------------------------|
| LEX Q. PUBLIC       SSN: 900-00-0000       DOB: 01/01/1970       Username: alexioa3         User Information       Transaction History         RCS       ACMGM         Account Summary       Imail Address:       AlexLOA3@gmail.com         Account Type:       Extra Security       Imail Address:       AlexLOA3@gmail.com         Account Type:       Extra Security       Imail Address:       Alext message will be sent to cell phone.         Last 4 Digits of<br>Cell Phone:       Change Cell Phone Number       A text message will be sent to cell phone         Account Status:       Active       Est Login:       September 20, 2015 11:31         Block Access       Submit       Cancel         Customer Internet Screens       Sample Notices         Ak the customer for the tille of the screen he or she is having trouble with Look below for the link that matches that tille.       If the customer has questions about a notice he or she received, you can identify the situation and view the appropriate notice.         Notices listed below are for general reference. For a full list of notices. | or Alexioa3 User is:                                                                                                    | ne Search Clear Search ? H                                                                                                    |
| RCS       Account Summary         Email Address:       AlexLOA3@gmail.com         Account Type:       Extra Security         Last 4 Digits of       Please ask the customer to read you the text message from his or her cell phone.         Account Type:       Extra Security         Last 4 Digits of       Change Cell Phone Number         Account Status:       Active         Last Login:       September 20, 2015 11:31         Block Access       Submit         Customer Internet Screens       Sample Notices         Ask the customer for the tilte of the screen he or she is having trouble with. Look below for the link that matches that tilte.       If the customer has questions about a notice he or she received, you can identify the situation and view the appropriate notice.         Notices listed below are for general reference. For a full list of notices,                                                                                                    | PUBLIC SSN: 900-00-0000 DOB: 01/01/                                                                                                    | /1970 Username: alexioa3                                                                                                    |
| Account Summary       Help         Email Address:       AlexLOA3@gmail.com         Account Type:       Extra Security         Last 4 Digits of       Cell Phone         Cell Phone:       763         Change Cell Phone Number       Account Status:         Account Status:       Active         Last Login:       September 20, 2015 11:31         Block Access       Submit         Customer Internet Screens       Submit         Ask the customer for the tille of the screen he or she is having trouble with. Look below for the link that matches that title.       Sample Notices         If the customer has questions about a notice he or she received, you can identify the situation and view the appropriate notice.       Notices listed below are for general reference. For a full list of notices,                                                                                                    |                                                                                                    | ACMGMT                                                                                                    |
| Email Address:       AlexLOA3@gmail.com         Account Type:       Extra Security         Last 4 Digits of       Atext message from his or her cell phone.         Cell Phone:       7663         Change Cell Phone Number       Resend Text Message         Account Status:       Active         Last Login:       September 20, 2015 11:31         Block Access       Submit         Customer Internet Screens       Submit         Ask the customer for the tille of the screen he or she is having trouble with. Look below for the link that matches that title.       If the customer has questions about a notice he or she received, you can identify the situation and view the appropriate notice.         Notices listed below are for general reference. For a full list of notices,                                                                                                    | unt Summary                                                                                                    | <sup><sup>(2)</sup> Help</sup> Text Code Verification <sup>(2)</sup> Help                                                                                                    |
| Account Type:       Extra Security         Last 4 Digits of       Cell Phone:         Cell Phone:       7663         Change Cell Phone Number       Resend Text Message         Account Status:       Active         Last Login:       September 20, 2015 11:31         Block Access       Submit         Customer Internet Screens       Submit         Ask the customer for the tille of the screen he or she is having trouble with. Look below for the link that matches that title.       Sample Notices         If the customer has questions about a notice he or she received, you can identify the situation and view the appropriate notice.       Notices listed below are for general reference. For a full list of notices,                                                                                                    | il Address: AlexLOA3@gmail.com                                                                                                    | Please ask the customer to read you the text<br>message from his or her cell phone.                                                                                                    |
| Change Cell Phone Number         Account Status: Active         Last Login: September 20, 2015 11:31         Block Access         Enter Text Message Code:         8-digit Number         Submit         Cancel              Customer Internet Screens         Ask the customer for the tille of the screen he or she is having trouble with. Look below for the link that matches that title.         Create Account: Vorify your Identity.                                                                                                    | 2 Digits of<br>Cell Phone: 7663                                                                                                    | A text message will be sent to cell phone<br>number:<br>*******7663<br>Resend Text Message                                                                                                    |
| Block Access       Submit       Cancel         Customer Internet Screens       Sample Notices       Sample Notices         Ask the customer for the title of the screen he or she is having trouble with. Look below for the link that matches that title.       If the customer has questions about a notice he or she received, you can identify the situation and view the appropriate notice.         Create Account Morifumer Identity       Notices listed below are for general reference. For a full list of notices,                                                                                                    | unt Status: Active<br>Last Login: September 20, 2015 11:31                                                                                | Enter Text Message Code:                                                                                                    |
| Customer Internet Screens         Ask the customer for the title of the screen he or she is having trouble with. Look below for the link that matches that title.         Sample Notices         If the customer has questions about a notice he or she received, you can identify the situation and view the appropriate notice.         Notices listed below are for general reference. For a full list of notices,                                                                                                    | Access                                                                                                    | Submit Cancel                                                                                                    |
| Create Account - Verify Your Identity         Finish Setting Up Your Account - Verify Your Identity         Finish Setting Up Your Account - Verify Your Identity         Finish Setting Up Your Account - Create Account         Add extra security         Sign In         Login with Enhanced Security         Created a standard account online (with extra security)         Added extra security         Created a standard account online (with extra security)         Added extra security         Created a standard account online (with extra security)         Added extra security         Created a standard account in person         Created an account in person (with extra security)         Upgraded account in person (with extra security)                                                                                                    | ner Internet Screens<br>isomer for the title of the screen he or she is having trouble<br>below for the link that matches that title.<br> | Sample Notices<br>If the customer has questions about a notice he or she received, you<br>can identify the situation and view the appropriate notice.<br>Notices listed below are for general reference. For a full list of notices,<br>please see:<br>• OA 00250.010-Electronic Access Mailed Notices<br>• OA 00250.030-Registration and Customer Support (RCS) Notices<br>Created a standard account online<br>Created an account online (with extra security)<br>Added extra security<br>Created a standard account in person<br>Created an account in person<br>Created an account in |

## Account Summary (LOA3 on Phone) After Text Code Verification

| cial Security • Registration and Customer Support (RCS)                                                                                                    | Text Size 💌 Accessibility Help                                                                                                    |
|----------------------------------------------------------------------------------------------------|----------------------------------------------------------------------------------------------------|
| User Search                                                                                                    |                                                                                                    |
| SSN Or Username User is:<br>Alexloa3 Oin pros                                                                                                    | on Search Clear Search ? Help                                                                                                    |
| ALEX Q. PUBLIC SSN: 900-00-0000 DOB: 01/01 User Information Transaction History                                                                                                    | /1970 Username: alexIoa3                                                                                                    |
| RCS                                                                                                    | ACMGMT                                                                                                    |
| Account Summary                                                                                                    | 2 Help                                                                                                    |
| Email Address:       AlexLOA3@gmail.com         Change E-Mail Address         Account Type:       Extra Security         Remove Extra Security         Last 4 Digits of         Cell Phone:         7663         Change Cell Phone Number         Account Status:         Active         Last Login:         September 20, 2015 11:31         Email Temp Password         Cancel Account         Block Access | Text Code Verification<br>container is hidden again.<br>Account Summary container<br>now contains buttons for<br>available functionality.                                                                                                    |
| Customer Internet Screens                                                                                                    | Sample Notices                                                                                                    |
| Ask the customer for the title of the screen he or she is having trouble with. Look below for the link that matches that title.                                                                                                    | If the customer has questions about a notice he or she received, you can identify the situation and view the appropriate notice.                                                                                                    |
| Create Account - Verify your Identity<br>Create Account - Create Account<br>Finish Setting Up Your Account - Verify Your Identity<br>Finsih Setting Up Your Account - Create Account<br>Add extra security<br>Sign In<br>Login with Enhanced Security                                                                                                    | Notices listed below are for general reference. For a full list of notices, please see:         • OA 00250.010-Electronic Access Mailed Notices         • OA 00250.030-Registration and Customer Support (RCS) Notices         Created a standard account online (with extra security)         Added extra security         Created a standard account in person (with extra security)         Added account in person (with extra security)         Upgraded account in person |
|                                                                                                    | Request to reset cell phone number                                                                                                    |

## S1-P10 Verify Address Verification (LOA2 & LOA3)

| al Security • Registr | ation and Customer Support (RCS) |                                           | Tex           | t Size 💌 🛛 Accessibility Help |
|-----------------------|----------------------------------|-------------------------------------------|---------------|-------------------------------|
| ser Search            |                                  |                                           |               |                               |
| SN or                 | Username                         | User is:<br>On phone Search<br>Oin person | Clear Search  | 🕑 Help                        |
| LEX Q. PUBLIC         | SSN: 900-00-0000                 | DOB: 01/01/1970 Usern                     | ame: alexioa3 | Help                          |
| RCS                   |                                  |                                           |               |                               |
| Change Cel            | Phone Number: Enter              | Address                                   |               |                               |
|                       |                                  |                                           |               |                               |
| Home Address:         |                                  |                                           |               |                               |
| Street 1              |                                  |                                           | Text cha      | ange: from                    |
| Street 2              |                                  |                                           | "update       | " to "change"                 |
| City:                 | State/Territory:                 | ZIP Code:                                 |               |                               |
|                       |                                  | •                                         |               |                               |
|                       |                                  |                                           |               |                               |

## S1-P11 Verify Address Verification Confirm (LOA2 & LOA3) YY NY

| ocial Security • Registration and           | d Customer Support (RCS)                                       |                                               |                     |              | Text Size 💌 | Accessibility Help |
|---------------------------------------------|----------------------------------------------------------------|-----------------------------------------------|---------------------|--------------|-------------|--------------------|
| User Search                                 |                                                                |                                               |                     |              |             |                    |
| SSN OF Userna                               | me                                                             | User is:<br>O on phone<br>O in person         | Search              | Clear Search | )           | 😗 Help             |
| ALEX Q. PUBLIC                              | SSN: 900-00-0000                                               | DOB: 01/01/1970                               | Username:           | alexloa3     |             | Help               |
| RCS                                         |                                                                |                                               |                     |              | 😮 Help      | #########          |
| Customer's address                          | has been verified.                                             | ation                                         |                     |              |             |                    |
| Change Cell I non                           |                                                                |                                               |                     |              | "Mail"      | text incerted      |
| 66 Please read the fe                       | ollowing to the customer:                                      |                                               |                     |              | Iviali      | lext inserted      |
| We have verified yo                         | our address. We will mail a re                                 | set code letter to you at the                 | e following addres  | <b>S</b> .'  |             |                    |
| 1234 SAMPLE DR<br>BALTIMORE, MD             | 12345                                                          |                                               |                     |              |             |                    |
| You will receive the<br>your cell phone nur | letter within 5 - 10 business<br>nber before the date shown ir | days. Please follow the dir<br>1 your letter. | ections to finish o | changing     |             |                    |
|                                             |                                                                |                                               |                     |              |             |                    |
|                                             |                                                                |                                               |                     |              |             |                    |

## S1-P12 Cannot Verify Address Internal (LOA2 & LOA3) YN NN

| 501 500 | rch                                                                                                    |                                                                                                    |                                     |
|---------|----------------------------------------------------------------------------------------------------|----------------------------------------------------------------------------------------------------|-------------------------------------|
| N       | OF Username                                                                                                    | User is:<br>Oon phone Search<br>Oin person                                                                | Clear Search ?                      |
| LEX Q.  | PUBLIC SSN: 900-00-0000                                                                                                    | DOB: 01/01/1970 Usernam                                                                                   | e: alexioa3                         |
| RCS     |                                                                                                    |                                                                                                    | <b>?</b> Help ########              |
| We o    | annot verify the address against (                                                                                                    | our records                                                                                               |                                     |
|         | We were unable to verify this address against o<br>1234 SAMPLE DR<br>BALTIMORE, MD 53527<br>We would like your permission to share your inf          | ur records: Edit Address                                                                                  | Provider to help us                 |
|         | verify your identity.                                                                                                    | ormation with an external identity Services i                                                             | removed                             |
|         | The Identity Services Provider verifies the inform<br>your Social Security number with them, and the<br>by federal laws, regulations, or guidelines. | nation you give us against their records. We<br><del>r keep yo</del> ur information only for the period o | e do not share<br>of time permitted |
|         |                                                                                                    |                                                                                                    | Change from                         |
|         | u agree to allow us to share your inform                                                                                                    | ation with the Identity Services Prov                                                                     | vider? "verified" to<br>"verifies"  |

## S1-P14 Fail External Verification (LOA2 & LOA3)

| r Sea     | rch                                                                        |                                       |                     |                     |
|-----------|----------------------------------------------------------------------------|---------------------------------------|---------------------|---------------------|
|           | or Username                                                                | User is:<br>O on phone<br>O in person | Search Clear Search | 🛛 Help              |
| EX Q.     | PUBLIC SSN: 900-00-0000                                                    | DOB: 01/01/1970                       | Username: alexioa3  | Help                |
| CS        |                                                                            |                                       |                     | Pelp #########      |
| <u> </u>  | re outfier yearly the oustomer s address                                   |                                       |                     | Indato" obon god to |
| Unal      | ble to verify customer's addres                                            | S                                     |                     | Change"             |
| Una<br>66 | ble to verify customer's addres<br>Please read the following to the custor | is<br>ner:                            |                     | Text added for goin |

## S1-P15 No to External Verification (LOA2 & LOA3)

| er Search                  | tion and Customer Support (RCS)                                                                                              |                                                                                         |                                                              |                                                | Text Size 💽 | Accessibility Help                                                                 |
|----------------------------|----------------------------------------------------------------------------------------------------|-----------------------------------------------------------------------------------------|--------------------------------------------------------------|------------------------------------------------|-------------|------------------------------------------------------------------------------------|
| N or                       | Username                                                                                                    | User is:<br>O on phone<br>O in person                                                   | Search                                                       | Clear Search                                   | )           | Help                                                                               |
| .EX Q. PUBLIC              | SSN: 900-00-0000                                                                                                    | DOB: 01/01/1970                                                                         | Username:                                                    | alexloa3                                       |             | <ul> <li>? Help</li> <li>Help</li> </ul>                                           |
| Unable to ve               | verify the customer's address.<br>erify customer's address                                                                   | ;<br>er:                                                                                |                                                              |                                                | F<br>2<br>F | From "update" to<br>change". Added<br>2 <sup>nd</sup> sentence.<br>Removed "If you |
| We were un<br>time. In ord | nable to verify the address you provide<br>fer to change your cell phone number,<br>e in the future to allow us to share you | ed. We cannot change you<br>you will have to go to your<br>r information with the Ident | r cell phone numb<br>local Social Secu<br>ity Services Provi | per at this<br>urity Office. If<br>der, we can | r<br>Ii     | ecently moved<br>ater."                                                            |

## 2. De-Elevate Account (BPD Section 2.5.2)

#### 2.1 LOA3 in Person

#### Account Summary (LOA3)\_InPerson

| N Username User is:<br>Or Alexloa3 (in per                                                                                                    | none Search Clear Search ? H                                                                                                    |
|----------------------------------------------------------------------------------------------------|----------------------------------------------------------------------------------------------------|
| LEX Q. PUBLIC SSN: 900-00-0000 DOB: 01/0 User Information Transaction History                                                                                                    | 1/1970 Username: alexioa3                                                                                                    |
| RCS                                                                                                    | ACMGMT                                                                                                    |
| Account Summary                                                                                                    | Help                                                                                                    |
| Email Address:       AlexLOA3@gmail.com         Change E-Mail Address         Account Type:       Extra Security         Remove Extra Security         Last 4 Digits of         Cell Phone:         Change Cell Phone Number         Account Status:         Active         Last Login:         September 20, 2015 11:31         Email Temp Password         Cancel Account         Block Access |                                                                                                    |
| Customer Internet Screens                                                                                                    | Sample Notices                                                                                                    |
| Ask the customer for the title of the screen he or she is having trouble with. Look below for the link that matches that title.                                                                                                    | If the customer has questions about a notice he or she received, you can identify the situation and view the appropriate notice.                 |
| Create Account - Verify your Identity                                                                                                    | Notices listed below are for general reference. For a full list of notices, please see:                                                          |
| Create Account - Create Account<br>Finish Setting Up Your Account - Verify Your Identity<br>Finsih Setting Up Your Account - Create Account                                                                                                    | OA 00250.010-Electronic Access Mailed Notices     OA 00250.030-Registration and Customer Support (RCS) Notices                                   |
| Add extra security                                                                                                    | Created a standard account online<br>Created an account online (with extra security)                                                             |
| Sign In<br>Login with Enhanced Security                                                                                                    | Added extra security<br>Created a standard account in person<br>Created an account in person (with extra security)<br>Upgraded account in person |
|                                                                                                    |                                                                                                    |

## **S5-P1 - Remove Extra Security: Confirmation (LOA3)**

| cial Security • Registration and (                                                  | Customer Support (RCS)                                                                   |                                                   |                                |              | Text Size 💌 Accessibility Help         |
|-------------------------------------------------------------------------------------|------------------------------------------------------------------------------------------|---------------------------------------------------|--------------------------------|--------------|----------------------------------------|
| User Search                                                                         |                                                                                          |                                                   |                                |              |                                        |
| SSN Usernam                                                                         | e                                                                                        | User is:<br>O on phone<br>O in person             | Search                         | Clear Search | 🕐 Help                                 |
| EDWARD Q. PUBLIC                                                                    | SSN: 900-00-0000                                                                         | DOB: 01/01/1970                                   | Username:                      | edwardloa3   | Help                                   |
| RCS                                                                                 |                                                                                          |                                                   |                                |              | ? Help RESFC                           |
| Please read the followin<br>If you remove your extra<br>account. You will still red | ig to the customer:<br>a security, you will still be in<br>seive a text with a unique in | required to use your cell security code each time | phone to access<br>you log in. | s your       | Wording updated to reflect MFA changes |
| Yes, Remove Extra Security                                                          | Cancel                                                                                   |                                                   |                                |              |                                        |
|                                                                                     |                                                                                          |                                                   |                                |              |                                        |
| Button updated to reflect RCS Val                                                   |                                                                                          |                                                   |                                |              |                                        |

#### S5-P9 - (Remove Extra Security Confirmation) Account Summary (LOA3)

| iN or Username User is:<br>Alexloa3 On ph<br>(in percent)                                                                                                    | one Search Clear Search ? H                                                                                                    |
|----------------------------------------------------------------------------------------------------|----------------------------------------------------------------------------------------------------|
| LEX Q. PUBLIC SSN: 900-00-0000 DOB: 01/0                                                                                                    | 1/1970 Username: alexioa3                                                                                                    |
|                                                                                                    |                                                                                                    |
| RCS                                                                                                    | ACMGMT                                                                                                    |
| Account Summary                                                                                                    | 2 Help                                                                                                    |
| Account Type:       Standard Account         Add Extra Security         Last 4 Digits of         Cell Phone:         7663         Change Cell Phone Number         Account Status:         Active         Last Login:         September 20, 2015 11:31         Email Temp Password         Cancel Account         Block Access |                                                                                                    |
| Customer Internet Screens Ask the customer for the title of the screen he or she is having trouble with. Look below for the link that matches that title. Create Account - Verify your Identity Create Account - Create Account Einish Setting Un Your Account - Verify Your Identity                                          | Sample Notices If the customer has questions about a notice he or she received, you can identify the situation and view the appropriate notice. Notices listed below are for general reference. For a full list of notices, please see: OA 00250.010-Electronic Access Mailed Notices OA 00250.010-Begistration and Customer Support (BCS) Notices |
| Finsih Setting Up Your Account - Create Account<br>Add extra security<br>Sign In<br>Login with Enhanced Security                                                                                                    | Created a standard account online<br>Created an account online (with extra security)<br>Added extra security<br>Created a standard account in person<br>Created an account in person (with extra security)<br>Upgraded account in person                                                                                                    |
|                                                                                                    |                                                                                                    |

#### 2.2 LOA3 on Phone – Before Send Text Message Selected

## Account Summary (LOA3)\_OnPhone

| N Username User i<br>Alexloa3 Oin p                                                                                                    | s: 32 He search Clear Search 32 He search 32 He search 32 |  |  |  |
|----------------------------------------------------------------------------------------------------|----------------------------------------------------------------------------------------------------|--|--|--|
| LEX Q. PUBLIC SSN: 900-00-0000 DOB: 01/<br>User Information Transaction History                                                                                                    | /01/1970 Username: alexioa3                                                                                                    |  |  |  |
| RCS                                                                                                    | ACMGMT                                                                                                    |  |  |  |
| Account Summary                                                                                                    | 2 Help                                                                                                    |  |  |  |
| Before you can provide the customer with any information, or take any account, you must send a text message to his or her cell phone.                                                                                                    | action on this                                                                                                    |  |  |  |
| Email Address: AlexLOA3@gmail.com<br>Account Type: Extra Security<br>Last 4 Digits of<br>Cell Phone: 7663<br>Change Cell Phone Number<br>Account Status: Active<br>Last Login: September 20, 2015 11:31<br>Send Text Message Block Access             |                                                                                                    |  |  |  |
| Customer Internet Screens                                                                                                    | Sample Notices                                                                                                    |  |  |  |
| Ask the customer for the title of the screen he or she is having trouble<br>with. Look below for the link that matches that title.                                                                                                    | If the customer has questions about a notice he or she received, you can identify the situation and view the appropriate notice.                                                                                                    |  |  |  |
|                                                                                                    |                                                                                                    |  |  |  |
| Create Account - Verify your Identity                                                                                                    | Notices listed below are for general reference. For a full list of notices, please see:                                                                                                    |  |  |  |
| Create Account - Verify your Identity<br>Create Account - Create Account<br>Finish Setting Up Your Account - Verify Your Identity<br>Finish Setting Up Your Account - Create Account                                                                  | Notices listed below are for general reference. For a full list of notices,<br>please see:<br>• OA 00250.010-Electronic Access Mailed Notices<br>• OA 00250.030-Registration and Customer Support (RCS) Notices                                                                                                    |  |  |  |
| Create Account - Verify your Identity<br>Create Account - Create Account<br>Finish Setting Up Your Account - Verify Your Identity<br>Finsih Setting Up Your Account - Create Account<br>Add extra security                                            | Notices listed below are for general reference. For a full list of notices,<br>please see:<br>• OA 00250.010-Electronic Access Mailed Notices<br>• OA 00250.030-Registration and Customer Support (RCS) Notices<br>Created a standard account online<br>Created an account online (with extra security)<br>Added extra security                                                                                                    |  |  |  |
| Create Account - Verify your Identity<br>Create Account - Create Account<br>Finish Setting Up Your Account - Verify Your Identity<br>Finsih Setting Up Your Account - Create Account<br>Add extra security<br>Sign In<br>Login with Enhanced Security | Notices listed below are for general reference. For a full list of notices, please see:         • OA 00250.010-Electronic Access Mailed Notices         • OA 00250.030-Registration and Customer Support (RCS) Notices         Created a standard account online         Created an account online (with extra security)         Added extra security         Created a standard account in person         Created an account in person (with extra security)         Upgraded account in person                                                                                                    |  |  |  |

#### Account Summary (LOA3 on Phone) After Send Text Message Selected

| al Security • Registration and Customer Support (RCS)                                                                                                    | lext Size 💌 Accessibility i                                                                                                    |
|----------------------------------------------------------------------------------------------------|----------------------------------------------------------------------------------------------------|
| ser Search                                                                                                    |                                                                                                    |
| N OF Username User is:<br>Alexloa3 O in pe                                                                                                    | ione Search Clear Search ? H                                                                                                    |
| LEX Q. PUBLIC SSN: 900-00-0000 DOB: 01/0<br>User Information Transaction History                                                                                                    | 1/1970 Username: alexioa3 😗 H                                                                                                    |
| RCS                                                                                                    | ACMGMT                                                                                                    |
| Account Summary                                                                                                    | <sup>(2) Help</sup> Text Code Verification <sup>(2) Help</sup>                                                                                                    |
| Email Address: AlexLOA3@gmail.com                                                                                                    | Please ask the customer to read you the text<br>message from his or her cell phone.                                                                                                    |
| Account Type: Extra Security Last 4 Digits of                                                                                                    | A text message will be sent to cell phone<br>number:<br>*******7663                                                                                                    |
| Cell Phone: 7663 Change Cell Phone Number                                                                                                    | Resend Text Message                                                                                                    |
| Account Status: Active<br>Last Login: September 20, 2015 11:31                                                                                                    | Enter Text Message Code:                                                                                                    |
| Block Access                                                                                                    | Submit Cancel                                                                                                    |
| Customer Internet Screens<br>Ask the customer for the tille of the screen he or she is having trouble<br>with. Look below for the link that matches that title.<br>Create Account - Verify your Identity<br>Create Account - Create Account | Sample Notices<br>If the customer has questions about a notice he or she received, you can identify the situation and view the appropriate notice.<br>Notices listed below are for general reference. For a full list of notices, please see: |
| Finish Setting Up Your Account - Verify Your Identity<br>Finsih Setting Up Your Account - Create Account                                                                                                    | OA 00250.030-Registration and Customer Support (RCS) Notices                                                                                                    |
| Add extra security<br>Sign In<br>Login with Enhanced Security                                                                                                    | Created a standard account online<br>Created an account online (with extra security)<br>Added extra security<br>Created a standard account in person<br>Created an account in person (with extra security)<br>Upgraded account in person      |
|                                                                                                    | Request to reset cell phone number                                                                                                    |

## Account Summary (LOA3 on Phone) After Text Code Verification

| al Security • Registration and Customer Support (RCS)                                                                                                    | Text Size 💌 Accessibility Hel                                                                                                    |
|----------------------------------------------------------------------------------------------------|----------------------------------------------------------------------------------------------------|
| Iser Search                                                                                                    |                                                                                                    |
| SN or Username User is:<br>Alexloa3 Or or in performance Or in performance Or in perfo | roone Search Clear Search ? Help                                                                                                    |
| ALEX Q. PUBLIC SSN: 900-00-0000 DOB: 01/0 User Information Transaction History                                                                                                    | 01/1970 Username: alexioa3                                                                                                    |
| RCS                                                                                                    | ACMGMT                                                                                                    |
| Account Summary                                                                                                    | @ Help                                                                                                    |
| Change E-Mail Address Account Type: Extra Security Last 4 Digits of Cell Phone: 7663 Change Cell Phone Number Account Status: Active Last Login: September 20, 2015 11:31 Email Temp Password Cancel Account Block Access                                                                                                    |                                                                                                    |
| Customer Internet Screens<br>Ask the customer for the title of the screen he or she is having trouble<br>with. Look below for the link that matches that title.                                                                                                    | Sample Notices<br>If the customer has questions about a notice he or she received, you<br>can identify the situation and view the appropriate notice.                                                                                                    |
| Create Account - Verify your Identity<br>Create Account - Create Account<br>Finish Setting Up Your Account - Verify Your Identity<br>Fisish Setting Up Your Account - Create Account                                                                                                    | Notices listed below are for general reference. For a full list of notices,<br>please see:<br>• OA 00250.010-Electronic Access Mailed Notices<br>• OA 00250.030-Registration and Customer Support (RCS) Notices                                                                |
| Add extra security<br>Sign In<br>Login with Enhanced Security                                                                                                    | Created a standard account online<br>Created an account online (with extra security)<br>Added extra security<br>Created a standard account in person<br>Created an account in person (with extra security)<br>Upgraded account in person<br>Request to reset cell phone number |

## S5-P2 - Verify Address Verification (LOA3)

| Social Security • Registra                          | ation and Customer Support (RCS) |                                       |          |              | Text Size 💌                             | Accessibility Help |
|-----------------------------------------------------|----------------------------------|---------------------------------------|----------|--------------|-----------------------------------------|--------------------|
| User Search                                         |                                  |                                       |          |              |                                         |                    |
| SSN or                                              | Username                         | User is:<br>O on phone<br>O in person | Search   | Clear Search | )                                       | 😮 Help             |
| ALEX Q. PUBLIC                                      | SSN: 900-00-0000                 | DOB: 01/01/1970                       | Username | alexloa3     |                                         | Help               |
| RCS                                                 |                                  |                                       |          |              | Help                                    | ##########         |
| Remove Ext<br>Home Address:<br>Street 1<br>Street 2 | tra Security: Enter Addı         | ress<br>ZIP. Code                     |          | C<br>u<br>V  | ontainer headi<br>pdated to refle<br>al | ing<br>ct RCS      |
|                                                     |                                  | <b>T</b>                              |          |              |                                         |                    |
| Primary Phone (a<br>10-digit Number<br>Next         | pptional):                       |                                       |          |              |                                         |                    |

## S5-P4 - Cannot Verify Address Internal (LOA3)

| N Username User is:<br>Or Or Or Or Or Or Or Or Or Or Or Or Or O                                                                                                    | Help                                         |
|----------------------------------------------------------------------------------------------------|----------------------------------------------|
| LEX Q. PUBLIC SSN: 900-00-0000 DOB: 01/01/1970 Username: alexioa3                                                                                                    | <ul><li>Help</li><li>Help</li></ul>          |
| We cannot verify the address against our records  Please read the following to the customer:  We were unable to verify this address against our records: Edit Address  Call SAMELE DD                                                                                                    | Yellow container removed.                    |
| BALTIMORE, MD 53527 We would like your permission to share your information with an external Identity Services Provider to help us verify your identity. The Identity Services Provider verifies the information you give us against their records. We do not share your Social Security number with them. and they Recovery information only for the period of time permitted | Fraud message remove                         |
| by federal laws, regulations, or guidelines.                                                                                                    | Change text from<br>"verified" to "verifies" |

## S5-P6 - Fail External Verification (LOA3)

| cial Security • Registration        | and Customer Support (RCS)                                                             |                                                           |                                         | Text                      | : Size 💌 Accessibility Help                                                                                            |
|-------------------------------------|----------------------------------------------------------------------------------------|-----------------------------------------------------------|-----------------------------------------|---------------------------|----------------------------------------------------------------------------------------------------|
| User Search                         |                                                                                        |                                                           |                                         |                           |                                                                                                    |
| SSN Use                             | rname                                                                                  | User is:<br>◯ on phone<br>◯ in person                     | Search                                  | Clear Search              | Help                                                                                                    |
| ALEX Q. PUBLIC                      | SSN: 900-00-0000                                                                       | DOB: 01/01/1970                                           | Username:                               | alexloa3                  | Help                                                                                                    |
| RCS                                 |                                                                                        |                                                           |                                         |                           | <b>(?)</b> Help ########                                                                                               |
| We cannot ver<br>We cannot remo     | fy the customer's address.<br>ove extra security over the tele<br>mally verify custome | ephone.                                                   |                                         |                           | Added sentence to reflect<br>RCS Val.                                                                                  |
| 66 Please read t                    | he following to the custome                                                            | ər:                                                       |                                         |                           |                                                                                                    |
| We were unable<br>this time. In ord | to verify the address you provide<br>er to remove extra security, you w                | d. We cannot remove extra<br>ill have to go to your local | a security from yo<br>Social Security C | our account at<br>Office. | Added 2 <sup>nd</sup> and 3 <sup>rd</sup><br>sentences to reflect RCS<br>Val. Removed "If you<br>recently movedlater." |

## S5-P5 - No to External Verification (LOA3)

| ocial Security • Registration                                                 | and Customer Support (RCS)                                                                                                    |                                                                                                 |                                                                                                   | Text Size 💌 Accessibility Help                                        |
|-------------------------------------------------------------------------------|----------------------------------------------------------------------------------------------------|-------------------------------------------------------------------------------------------------|---------------------------------------------------------------------------------------------------|-----------------------------------------------------------------------|
| User Search                                                                   |                                                                                                    |                                                                                                 |                                                                                                   |                                                                       |
| SSN Or Use                                                                    | name                                                                                                    | User is:<br>O on phone<br>O in person                                                           | Search Clear Search                                                                               | 2 Неір                                                                |
| ALEX Q. PUBLIC                                                                | SSN: 900-00-0000                                                                                                    | DOB: 01/01/1970                                                                                 | Username: alexioa3                                                                                | <ul><li>Help</li><li>Help</li></ul>                                   |
| Unable to verify                                                              | fy the customer's address.<br>we extra security over the tele<br>y customer's address                                                                         | phone.                                                                                          |                                                                                                   | Added sentence to reflect<br>RCS Val.                                 |
| We were unable<br>this time. In ord<br>choose in the fu<br>again to verify yo | he following to the custome<br>to verify the address you provide<br>ar to remove extra security, you w<br>ture to allow us to share your info<br>our address. | er:<br>d. We cannot remove extra<br>ill have to go to your local<br>rmation with the Identity S | a security from your account at<br>Social Security Office. If you<br>ervices Provider, we can try | Added 2 <sup>nd</sup> and 3 <sup>rd</sup><br>sentences to reflect RCS |
| Done                                                                          |                                                                                                    |                                                                                                 |                                                                                                   | recently movedlater."                                                 |

## S5-P7 - (Remove Extra Security Confirmation) Account Summary (LOA3)

| N Username Oon p<br>Alexloa3 ©in pe                                                                                                    | one Search Clear Search ?                                                                                                    |
|----------------------------------------------------------------------------------------------------|----------------------------------------------------------------------------------------------------|
| LEX Q. PUBLIC SSN: 900-00-0000 DOB: 01/                                                                                                    | 1/1970 Username: alexloa3                                                                                                    |
| Extra Security has been removed from this account!                                                                                                    |                                                                                                    |
| User Information Transaction History<br>RCS                                                                                                    | ACMGM                                                                                                    |
| Account Summary                                                                                                    | <b>2</b> Help                                                                                                    |
| Change E-Mail Address         Account Type:       Standard Account         Add Extra Security         Last 4 Digits of<br>Cell Phone:       7663         Change Cell Phone Number         Account Status:       Active         Last Login:       September 20, 2015 11:31         Email Temp Password       Cancel Account       Block Access |                                                                                                    |
| Customer Internet Screens<br>Ask the customer for the title of the screen he or she is having trouble<br>with. Look below for the link that matches that title.                                                                                                    | Sample Notices<br>If the customer has questions about a notice he or she received, you<br>can identify the situation and view the appropriate notice.                                                           |
| Create Account - Verify your Identity<br>Create Account - Create Account<br>Finish Setting Up Your Account - Verify Your Identity<br>Finsih Setting Up Your Account - Create Account                                                                                                    | Notices listed below are for general reference. For a full list of notices,<br>please see:<br>• OA 00250.010-Electronic Access Mailed Notices<br>• OA 00250.030-Registration and Customer Support (RCS) Notices |
| Add extra security<br>Sign In<br>Login with Enhanced Security                                                                                                    | Created a standard account online<br>Created an account online (with extra security)<br>Added extra security<br>Created a standard account in person<br>Created an account in person (with extra security)      |
|                                                                                                    | - P3- and decoding in bolicon                                                                                                    |

#### 3.0 Miscellaneous Screen Changes

#### **3.1** Screen YWES – Add Extra Security Immediately After Creating Account

| ity • Registration and Customer Support (RCS)                                                                                                    |                                                                                                    | Text \$                                                         | Size 💌 🛛 Ad | ccessibility Help        |          |
|----------------------------------------------------------------------------------------------------|----------------------------------------------------------------------------------------------------|-----------------------------------------------------------------|-------------|--------------------------|----------|
| arch                                                                                                    |                                                                                                    |                                                                 |             |                          |          |
| Username Us<br>or                                                                                                    | er is:<br>on phone Search<br>n person                                                                                       | Clear Search                                                    |             | Help                     |          |
| A. PUBLIC SSN: 900-00-0000 DOB:                                                                                                    | 01/01/1970 Username                                                                                                    | alexioa2                                                        |             | Help                     |          |
|                                                                                                    |                                                                                                    |                                                                 | 🕐 Help 🛛 Y  | /WES                     |          |
| The customer has been successfully verified for an account of the customer may also add extra security to his or her a                                                                                                    | nt.<br>count with no additional che                                                                                         | cks.                                                            |             |                          |          |
| ra Security                                                                                                    |                                                                                                    |                                                                 |             |                          |          |
| Please read the following to the customer:                                                                                                    |                                                                                                    |                                                                 |             |                          |          |
| We have verified you for a standard account. You hav                                                                                                    | e the option to add extra sec                                                                                               | urity.                                                          |             | _                        |          |
| If you'd like to add extra security, you will still use a ca<br>sign in. Each time you contact us to make changes to<br>with a code or ask you for additional information. This<br>someone gets your username and password, he or sho<br>information. | II phone with text messaging<br>our account, we will send a<br>provides extra security beca<br>will not be able to change y | g each time you<br>text message<br>use even if<br>your personal |             | Changed lan<br>3/2/2016. | guage on |
| You may want to add extra security to your account if y<br>or identity theft, or have any other reason to believe yo                                                                                                    | ou have been a victim of doi<br>u need extra security.                                                                      | mestic violence                                                 |             | _                        |          |
| Do you want to add extra security to your account<br>O Yes ONo                                                                                                    | ?                                                                                                    |                                                                 |             |                          |          |
| Do you want to add extra security to your account<br>Yes No                                                                                                    | ?                                                                                                    |                                                                 |             |                          |          |

#### 3.2 Screen AXSEAC – Add Extra Security to Existing Account

| SN Userr                                                                                                    | iame                                                                                                    | User is:<br>O on phone<br>(a) in person                                                                           | Search Clear Search                                                                                        | 🛛 Help               |            |
|----------------------------------------------------------------------------------------------------|----------------------------------------------------------------------------------------------------|----------------------------------------------------------------------------------------------------|----------------------------------------------------------------------------------------------------|----------------------|------------|
| ILEX Q. PUBLIC                                                                                                    | SSN: 900-00-0000                                                                                                    | DOB: 01/01/1970                                                                                                   | Username: alexloa2                                                                                         | Help Help AXSEAC     |            |
| Add Extra Security<br><b>66</b> Please read the the<br>If you'd like to add<br>sign in. Each time<br>with a code or ask<br>someone gets you<br>information | ollowing to the customer:<br>extra security, you will still a<br>you contact us to make cha<br>you for additional information<br>r username and password, h | use a cell phone with tex<br>nges to your account, we<br>on. This provides extra se<br>re or she will not be able | t messaging each time you<br>will send a text message<br>curity because even if<br>to change your personal | Changed la 3/2/2016. | Inguage on |
| information.                                                                                                    |                                                                                                    | ount if you have been a v                                                                                         | victim of domestic violence                                                                                |                      |            |

## 3.3 Screen AXSNEV – Cannot Verify Address Internally

| SN Username<br>or                                                                                                    | User is:<br>On phone<br>Oin person                                                       | earch Clear Search                                   |                     | Help                                                    |
|----------------------------------------------------------------------------------------------------|------------------------------------------------------------------------------------------|------------------------------------------------------|---------------------|---------------------------------------------------------|
| ALEX Q. PUBLIC SSN: 900-00-00                                                                                                    | 000 DOB: 01/01/1970 U                                                                    | Jsername: alexioa3                                   | Help                | Help<br>AXSNEV                                          |
| We cannot verify the address against                                                                                                    | our records                                                                              |                                                      |                     |                                                         |
| We were unable to verify this address again<br>1234 SAMPLE DR<br>BALTIMORE, MD 53527                                                                                                    | nst our records: Edit Address                                                            |                                                      |                     |                                                         |
| We would like your permission to share you<br>help us verify your identity.                                                                                                    | ur information with an external Ider                                                     | ntity Services Provider to                           | _                   |                                                         |
| The Identity Services Provider verifies the in<br>your Social Security number with them, and<br>permitted by federal laws, regulations, or guitable or guitable of the security of the security of t | nformation you give us against thei<br>I they keep your information only fo<br>idelines. | ir records. We do not share<br>or the period of time | Ren<br>frau<br>on 3 | noved wording abou<br>d prevention service<br>3/2/2016. |
|                                                                                                    |                                                                                          |                                                      |                     |                                                         |

## **3.4 Screen EXTOS – Cannot Verify Address Internally**

| ocial Security • Registration and Customer Support (RCS                                                                                                    | )                                                                                                    | Text Size 💌 Accessibility Help            |
|----------------------------------------------------------------------------------------------------|----------------------------------------------------------------------------------------------------|-------------------------------------------|
| User Search                                                                                                    |                                                                                                    |                                           |
| SSN Username<br>or                                                                                                    | User is:<br>O on phone Search Clear Search<br>O in person                                                                  | 2 Help                                    |
| ALEX Q. PUBLIC SSN: 900-00-0000                                                                                                    | DOB: 01/01/1970 Username: alexloa3                                                                                         | Help Help AXSNEV                          |
| We cannot verify the address against ou                                                                                                    | r records                                                                                                    |                                           |
| Descent the following to the sustained the following to the sustained the following to the sustained to the sustained to t |                                                                                                    |                                           |
| We were unable to verify this address against                                                                                                    | er:                                                                                                    |                                           |
| 1234 SAMPLE DR<br>BALTIMORE, MD 53527                                                                                                    |                                                                                                    |                                           |
| We would like your permission to share your in<br>help us verify your identity.                                                                                                    | formation with an external Identity Services Provider to                                                                   |                                           |
| The Identity Services Provider verifies the infor<br>your Social Security number with them, and the<br>permitted by federal laws, regulations, or guide                                                                                                    | mation you give us against their records. We do not share<br>y keep your information only for the period of time<br>lines. | •                                         |
|                                                                                                    |                                                                                                    | Removed wording about                     |
| Do you agree to allow us to share your i<br>Yes No                                                                                                    | nformation with the Identity Services Provider?                                                                            | fraud prevention services<br>on 3/2/2016. |
|                                                                                                    |                                                                                                    | -                                         |
| Next                                                                                                    |                                                                                                    |                                           |